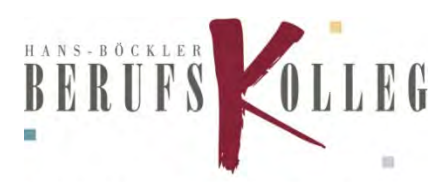

Schule der Sekundarstufe II mit beruflichem Gymnasium

## Anleitung für Schüler: Office 365 installieren und nutzen – Standort Haltern

#### WICHTIG!!!

Alle SchülerInnen müssen sich min. 30 Minuten vor der Nutzung von Office 365 einmal an einem PC im Schulnetz in Marl angemeldet und ihr Passwort geändert haben! Die Erstanmeldung an einem PC im Schulnetz erfolgt mit Benutzername: Schuelernummer und Passwort: Geburtsdatum im Format tt.mm.jjjj

SchülerInnen, die sich nicht am Standort Marl erstanmelden können, können die folgende Eingabemaske zur Passwortänderung für das Schulnetz in Marl nutzen.

Öffnen Sie einen Internetbrowser (z.B. Chrome oder Firefox) und verwenden Sie den folgenden Link:

| ● ● ③ Passwort ändern × +<br>- → C ③ https://konto-marl.hbbk.eu/                             | θ                                                                                               |
|----------------------------------------------------------------------------------------------|-------------------------------------------------------------------------------------------------|
| Hans-Böckler-Berufskolleg Mar<br>Portal zur Änderung des Passworts am HBBK Marl / Office 365 |                                                                                                 |
| Domāne\Be<br>Aktueli<br>Neu<br>Neues Kennwo                                                  | Hier muss schule\vor de<br>Schülernummer stehen<br>Geburtsdatum tt.mm.jjjj<br>bei Erstanmeldung |
| Neues Kennwo                                                                                 | Absenden Abbrechen                                                                              |

Nach erfolgreicher Änderung des Passworts kann das Browserfenster wieder geschlossen werden. Spätestens 30 Minuten nach der Änderung kann die Anmeldung am Office-Portal erfolgen.

Hinweis: Das neue Passwort ist sowohl das Passwort für die PCs am Schulstandort in Marl, als auch das Passwort für die Office 365-Anmeldung.

### konto-marl.hbbk.eu

# Die Anmeldung für die "neuen" Accounts im Office-Portal erfolgt ab dem SJ 20/21 in folgenden Schritten<sup>1</sup>:

- 1. Öffnen Sie einen Internetbrowser (z.B. Chrome oder Firefox) und verwenden Sie den folgenden Link: portal.office.com
- 2. Geben Sie Ihren Benutzernamen nach diesem Schema ein: <u>Schuelernummer@hbbk.eu</u>

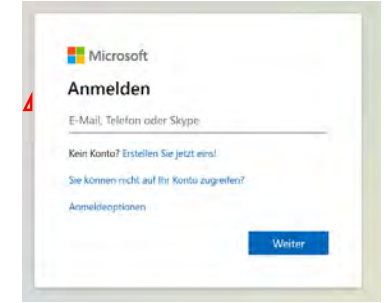

Benutzernamen eingeben: (Beispiel: 769@hbbk.eu)

3. Geben Sie Ihr **Kennwort** ein. Dieses ist identisch mit Ihrem Passwort<sup>2</sup> zur Anmeldung im pädagogischen Netz.

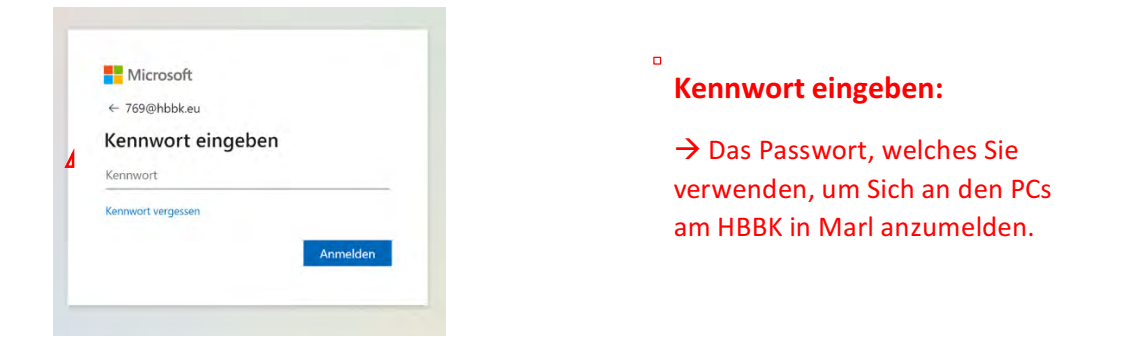

 Zur Wiederherstellung Ihres Kennwortes bei Vergessen o. ä. müssen Sie nun Ihr Authentifizierungstelefon oder eine E-Mailadresse zur Authentifizierung konfigurieren. Tragen Sie bitte Ihre private E-Mailadresse in das dafür vorgesehene Feld ein.

| Verlieren Sie nicht den Zugriff auf Ihr Konto!                                                                                                    |
|----------------------------------------------------------------------------------------------------|
| Damit sichergestellt ist, dass Ihr Kennwort wiederhergestellt werden kann, werden einige Informationen abgefragt, damit Ihre Identität nachgeprüft werden kann. Diese<br>Maßnahme dient nicht dem Versand von Spam, sondern ausschließlich der Sicherheit Ihres Kontos. Sie müssen mindestens 1 der nachstehenden Optionen festlegen. |
| Authentifizierungstelefon ist nicht konfiguriert. Jetzt einrichten                                                                                                    |
| E-Mail-Adresse zur Authentifizierung ist nicht konfiguriert. Jetzt einrichten                                                                                                    |
|                                                                                                    |
| Fertig stellen Abbrechen                                                                                                    |
|                                                                                                    |

<sup>1</sup> Wer sich in Office 365 bereits über den "HansBockl.onmicrosoft.com" – einen Account angelegt hat, erhält hiermit einen zweiten Account. Es bedarf keiner Deinstallation. Sie können Sich in der Web-Ansicht und in den Desktop-Apps nach Belieben mit einem der beiden Accounts an-/abmelden.

<sup>2</sup> Das Passwort von Office 365 und dem pädagogischen Schulnetz synchronisieren sich. Änderungen gelten immer für beide Systeme.

#### Jetzt einrichten anklicken und die private E-Mailadresse eingeben.

| P                                                                                    |                                                                           |                                     |
|--------------------------------------------------------------------------------------|---------------------------------------------------------------------------|-------------------------------------|
| Verlieren Sie nicht der                                                              | n Zugriff auf Ihr Konto!                                                  |                                     |
| Prüfen Sie die nachstehend angegebene E-Mail<br>E-Mail-Adresse zur Authentifizierung | I Adresse für die Authentifizierung. Verwenden Sie nicht Ihre primäre E-M | ail-Adresse für Arbeit oder Schule. |
| b.sander@fh-guestrow.de                                                              | ×                                                                         |                                     |
| E-Mail an mich senden                                                                |                                                                           |                                     |
| Zunick                                                                               |                                                                           |                                     |
| ZUTUCK                                                                               |                                                                           |                                     |
| ZUTUCK                                                                               |                                                                           |                                     |

5. Klicken Sie "E-Mail an mich senden."

 Es wird Ihnen dann durch Microsoft eine E-Mail an die zur Authentifizierung angegebene E-Mailadresse gesendet. Das kann 1 bis 5 Minuten dauern. Öffnen Sie die eingegangene E-Mail von msonlineserviceteam@microsoftonline.com und kopieren Sie den Prüf-Code.

|                                  | Di 17.03.2020 13:32                                                                                                    |                                                                                                    |                                                                                                    |     |
|----------------------------------|----------------------------------------------------------------------------------------------------|----------------------------------------------------------------------------------------------------|----------------------------------------------------------------------------------------------------|-----|
| ~                                | msonlineser                                                                                                    | vicesteam@                                                                                                    | microsoftonline.com                                                                                                    |     |
| -                                | E-Mail-Prüfnum<br>Landes Mecklen                                                                                                    | mer für Fachhoo<br>burg-Vorpomm                                                                                                    | chschule fuer oeffentliche Verwaltung, Polizei und Rechtspflege<br>ern-Konto                                                                                                    | des |
| Sander                           | Birke                                                                                                    |                                                                                                    |                                                                                                    |     |
| Klicken S                        | Sie hier, um Bilder herunten                                                                                                    | zuladen. Um den Dat                                                                                                    | enschutz zu erhöhen, hat Outlook den automatischen Download von Bildern in die                                                                                                    | ser |
| Nachrick                         | ht verhindert.                                                                                                    |                                                                                                    |                                                                                                    |     |
|                                  |                                                                                                    |                                                                                                    |                                                                                                    |     |
|                                  |                                                                                                    |                                                                                                    |                                                                                                    |     |
|                                  | Übernröf                                                                                                    | on Cia Ibra                                                                                                    | E Mail Adresso                                                                                                    |     |
|                                  |                                                                                                    |                                                                                                    |                                                                                                    |     |
|                                  | oberprui                                                                                                    | en sie mie                                                                                                    | E-Mail-Auresse.                                                                                                    |     |
|                                  | oberprui                                                                                                    | en sie mie                                                                                                    | E-Mail-Adresse.                                                                                                    |     |
|                                  | Vielen Dank für das                                                                                                    | Überprüfen Ihres                                                                                                    | E-IVIAII-AQTESSE.                                                                                                    |     |
| 4                                | Vielen Dank für das                                                                                                    | Überprüfen Ihres                                                                                                    | E-IVIAII-AOTESSE.<br>Kontos birke.sander@mail.fh-guestrow.de.                                                                                                    |     |
| 4                                | Vielen Dank für das                                                                                                    | Überprüfen Ihres                                                                                                    | E-IVIAII-AOFESSE.                                                                                                    |     |
| ⊿                                | Vielen Dank für das                                                                                                    | Úberprüfen Ihres                                                                                                    | E-IVIAII-AOresse.<br>Kontos birke.sander@mail.fh-guestrow.de.                                                                                                    |     |
| 4                                | Vielen Dank für das                                                                                                    | Úberprüfen Ihres                                                                                                    | E-IVIAII-AOresse.<br>Kontos <u>birke.sander@mail.fh-guestrow.de</u> .                                                                                                    |     |
| Sander,<br>Klicken S<br>Nachrich | Vielen Dank für das<br>Ihr Code lautet: 6<br>Mit freundlichen Gr                                                                                | Überprüfen Ihres<br>Mesze<br>₩ Kgpieren<br><u>W</u> er ist                                                                                                    | E-IVIAII-AOresse.<br>Kontos <u>birke.sander@mail.fh-guestrow.de</u> .                                                                                                    |     |
| ٨                                | Vielen Dank für das<br>Ihr Code lautet: 6<br>Mit freundlichen Gr<br>Das Azure Active D                                                          | Überprüfen Ihres<br>₩ee28<br>₩er ist<br>Synonyme                                                                                                    | E-IVIAII-AOresse.<br>Kontos <u>birke.sander@mail.fh-guestrow.de</u> .                                                                                                    |     |
| ٨                                | Vielen Dank für das<br>Ihr Code lautet: 6<br>Mit freundlichen Gr<br>Das Azure Active D                                                          | Überprüfen Ihres<br>Derprüfen Ihres<br>Merist<br>Synonyme<br>Synonyme                                                                                                    | Kontos <u>birke.sander@mail.fh-guestrow.de</u> .                                                                                                    |     |
| 4                                | Vielen Dank für das<br>Ihr Code lautet: 6<br>Mit freundlichen Gr<br>Das Azure Active D                                                          | Überprüfen Ihres<br>₩ Kgpieren<br>₩ Wer ist<br>Synonyme<br>₩ Dersetzen<br>↔ Mit Bing such                                                                                                    | E-IVIAII-AOresse.<br>Kontos <u>birke.sander@mail.fh-guestrow.de</u> .                                                                                                    |     |
| 4                                | Vielen Dank für das<br>Ihr Code lautet: 6<br>Mit freundlichen Gr<br>Das Azure Active D                                                          | Überprüfen Ihres                                                                                                    | E-IVIAII-AOresse.                                                                                                    |     |
| 4                                | Vielen Dank für das<br>Ihr Code lautet: 6<br>Mit freundlichen Gr<br>Das Azure Active D<br>Microsoft Corporation ( O<br>Diese Nachricht wurde vo | Überprüfen Ihres<br>ISA228<br>ISA228<br>ISA28<br>ISA28<br>ISA2 | E-IVIAII-AOresse.<br>Kontos <u>birke.sander@mail.fh-guestrow.de</u> .                                                                                                    |     |
| 4                                | Vielen Dank für das<br>Ihr Code lautet: 6<br>Mit freundlichen Gr<br>Das Azure Active D<br>Microsoft Corporation   0<br>Diese Nachricht wurde vo | Überprüfen Ihres<br>Kepieren<br>Wer ist<br>Synonyme<br>Dersetzen<br>C Mit Bing suche                                                                                                    | E-IVIAII-AOresse.<br>Kontos <u>birke.sander@mail.fh-guestrow.de</u> .<br>In<br>en<br>enrov veA 90052-6399<br>In E-Mail-Adresse gesendet. Antworten Sie nicht auf diese Nachricht. |     |

7. Wechseln Sie zurück aus dem Mail-Account in die Anmeldung bei Microsoft 365 und tragen Sie den **kopierten Prüf-Code in das untere Feld** ein. Klicken Sie anschließend "überprüfen".

| F Mail Adverse and Automotion  | egebene c-mail-Adresse fur   | die Authentinzierung | . Verwenden sie nicht mite primare z-main-Adresse für Arbeit oder st | nuis |
|--------------------------------|------------------------------|----------------------|----------------------------------------------------------------------|------|
| b sander@fb-questrow.de        | erung                        |                      |                                                                      |      |
|                                |                              |                      |                                                                      |      |
| E-Iylail an mich sender        |                              |                      |                                                                      |      |
| Eine E-Mail mit einem Prüfcode | wurde an Ihre Adresse gesend | det.                 |                                                                      |      |
|                                |                              |                      |                                                                      |      |

8. Das Authentifizierungstelefon müssen Sie nicht konfigurieren und können dann **auf "Fertig** stellen" klicken, um die Verifizierung abzuschließen.

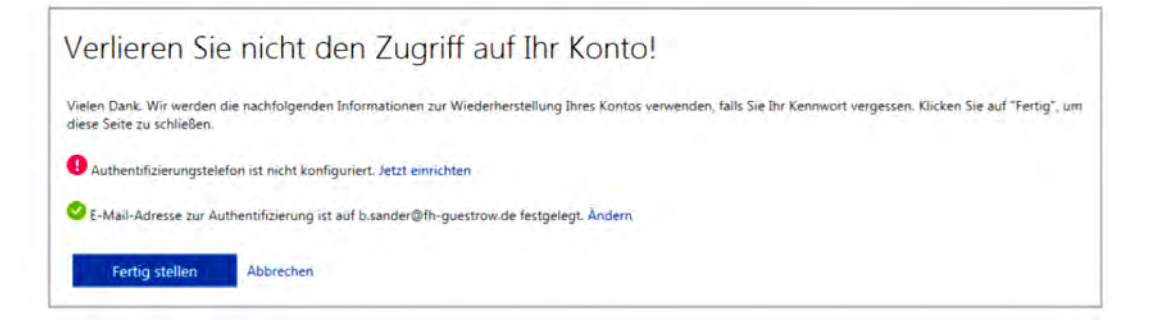

9. Nach erfolgter Verifizierung erfolgt durch das System die Anfrage, ob man angemeldet bleiben möchte. Die Entscheidung liegt natürlich bei Ihnen

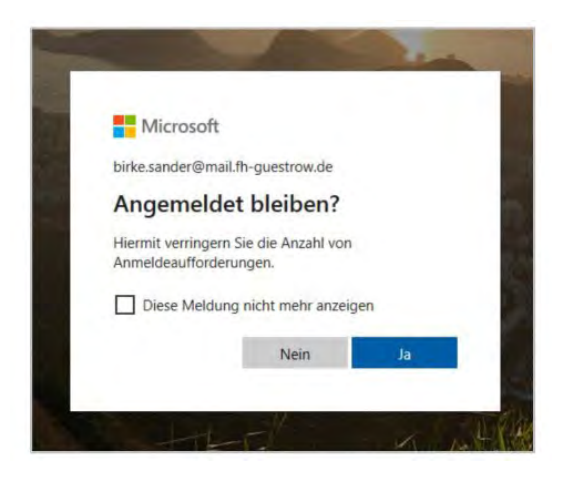

10. Es öffnet sich eine neue Ansicht von Microsoft 365.

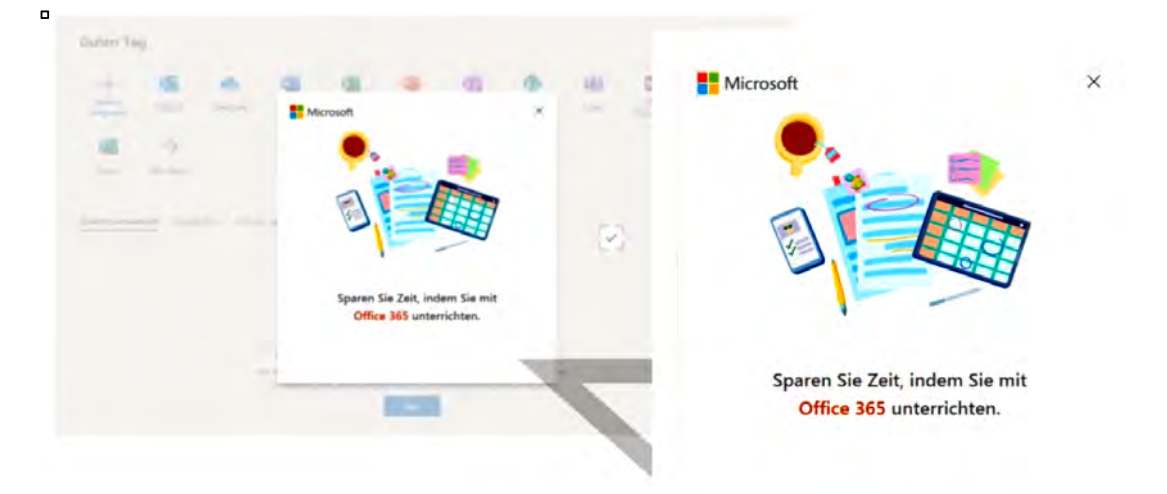

11. Sie befinden Sich nun in der Programm-Übersicht von Microsoft 365.

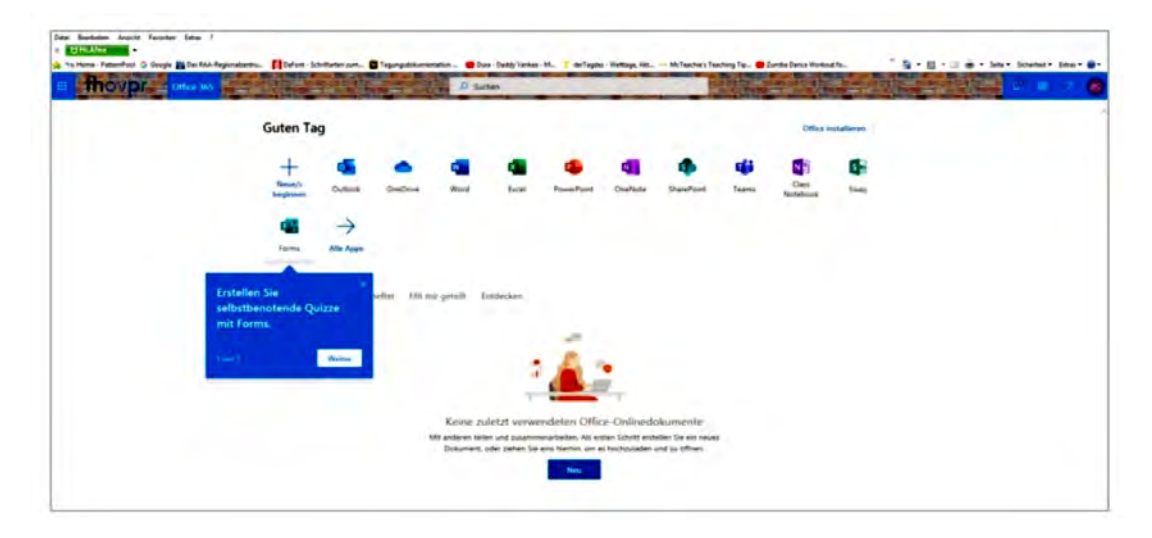